# A502CG (TOOK) 使用手冊

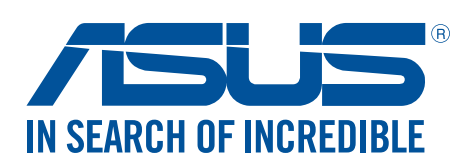

T9821 2014 年 12 月 1.00 版 型號:ASUS\_T00K

#### 版權說明

©ASUSTeK Computer Inc. All rights reserved. 華碩電腦股份有限公司保留所有權利 本使用手冊包括但不限於其所包含的所有資訊受到著作權法之保護,未經華碩電腦股份有限公司(以下簡稱「華 碩」)許可,不得任意地仿製、拷貝、謄抄、轉譯或為其他利用。

#### 免責聲明

本使用手冊是以「現況」及「以目前明示的條件下」的狀態提供給您。在法律允許的範圍內,華碩就本使用手冊, 不提供任何明示或默示的擔保及保證,包括但不限於商業適銷性、特定目的之適用性、未侵害任何他人權利及任何 得使用本使用手冊或無法使用本使用手冊的保證,且華碩對因使用本使用手冊而獲取的結果或透過本使用手冊所獲 得任何資訊之準確性或可靠性不提供擔保。

台端應自行承擔使用本使用手冊的所有風險。台端明確了解並同意,華碩、華碩之授權人及其各該主管、董事、員工、代理人或關係企業皆無須為您因本使用手冊、或因使用本使用手冊、或因不可歸責於華碩的原因而無法使用本使用手冊或其任何部分而可能產生的衍生、附隨、直接、間接、特別、懲罰或任何其他損失(包括但不限於利益損失、業務中斷、資料遺失或其他金錢損失)負責,不論華碩是否被告知發生上開損失之可能性。

由於部分國家或地區可能不允許責任的全部免除或對前述損失的責任限制,所以前述限制或排除條款可能對您不適用。

台端知悉華碩有權隨時修改本使用手冊。本產品規格或驅動程式一經改變,本使用手冊將會隨之更新。本使用手冊 更新的詳細說明請您造訪華碩的客戶服務網 http://support.asus.com,或是直接與華碩資訊產品技術支援專線 0800-093-456 聯絡。

於本使用手冊中提及之第三人產品名稱或內容,其所有權及智慧財產權皆為各別產品或內容所有人所有且受現行智慧財產權相關法令及國際條約之保護。當下列兩種情況發生時,本產品將不再受到華碩之保固及服務:

(1)本產品曾經過非華碩授權之維修、規格更改、零件替換或其他未經過華碩授權的行為。

(2)本產品序號模糊不清或喪失。

廢棄物處理

S Ŕ

請勿將電池當作一般垃圾丟棄。這個標誌表示電池不應視為一般垃圾丟棄。

請勿將內含汞的電池當作一般垃圾丟棄。這個打叉的垃圾桶標誌表示電池 不應視為一般垃圾丟棄。

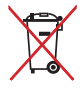

請勿將本產品當作一般垃圾丟棄。本產品零組件設計為可回收利用。這個 打叉的垃圾桶標誌表示本產品(電器與電子設備)不應視為一般垃圾丟 棄,請依照您所在地區有關廢棄電子產品的處理方式處理。

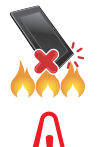

請勿將本產品存放靠近火源或是丟入燃燒的火堆中,有可能造成爆炸的意外。

電池如有更換不正確會有爆炸的危險,並請依照製造商說明書處理使用過 的電池。

### 低功率電波輻射性電機管理辦法

- 第十二條:經型式認證合格之低功率射頻電機,非經許可,公司、商號或使用者均不得擅 自變更頻率、加大功率或變更原設計之特性及功能。
- 第十四條:低功率射頻電機之使用不得影響飛航安全及干擾合法通信;經發現有干擾現象時,應立即停用,並改善至無干擾時方得繼續使用。低功率射頻電機需忍受合法通信或工業、科學及醫療用電波輻射性電機設備之干擾。

# 目錄

### 開始使用

| 認識 ASUS Phone  | 5  |
|----------------|----|
| 安裝 micro SIM 卡 | 6  |
| 移除 micro SIM 卡 | 8  |
| 安裝 microSD 記憶卡 | 10 |
| 移除 microSD 記憶卡 | 12 |
| 連接電源充電器        | 14 |
| 開啟/關閉裝置電源      | 16 |
| 首次使用           | 17 |
| 使用 ASUS Phone  | 19 |

開始使用

### 認識 ASUS Phone

請參考以下說明認識 ASUS Phone。

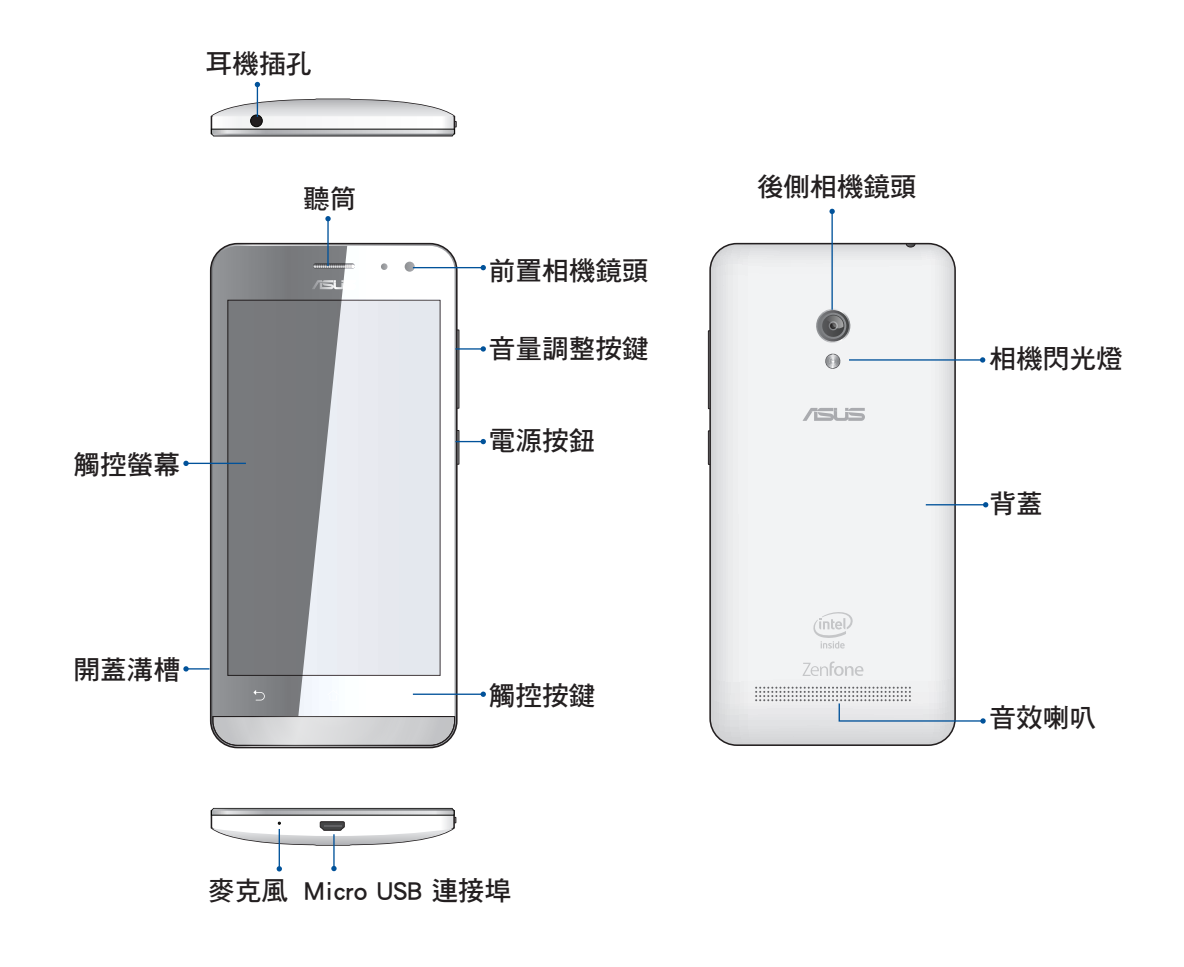

#### 說明:

- ・請打開背蓋以安裝 mirco SIM 卡及 microSD 記憶卡。
- ・Mirco SIM 卡支援 WCDMA、DC-HSPA、GSM / EDGE。

#### 重要!

- ·請隨時保持裝置及觸控螢幕的乾燥。水氣或液體可能會影響觸控螢幕的使用。
- ・請確認 micro SIM 卡及 microSD 記憶卡安裝妥當、背蓋確實蓋好。

# 安裝 micro SIM 卡

在使用 ASUS Phone 的通話、收發簡訊或使用行動網路功能前,請先安裝 micro SIM 卡。

ASUS Phone 支援安裝兩張 micro SIM 卡,為您省去攜帶兩隻手機的麻煩。

#### 警告!

- ・ASUS Phone 僅支援使用 micro SIM 卡。
- ASUS Phone 需使用 micro SIM 規格的 SIM 卡,請向您的電信業者詢問。若您自行 裁剪 SIM 卡,可能會造成 SIM 卡接觸不良,使得 ASUS Phone 無法讀取 SIM 卡。
- •安裝 micro SIM 卡前請先將 ASUS Phone 關機。
- ・安裝 micro SIM 卡時請小心,以免遺失或損壞 micro SIM 卡。
- ・請勿將 microSD 記憶卡安裝到 mirco SIM 卡插槽。

#### 請依照以下步驟安裝 micro SIM 卡:

- 1. 將 ASUS Phone 關機。
- 2. 找到位於 ASUS Phone 左側機身下方的開蓋溝槽。

3. 請打開背蓋。

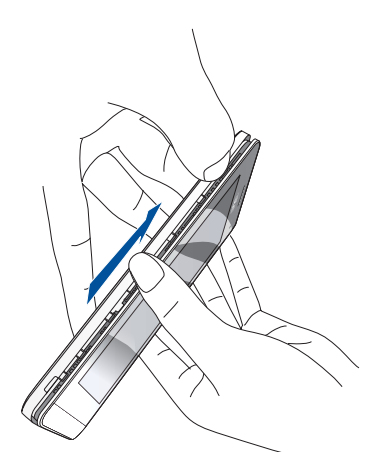

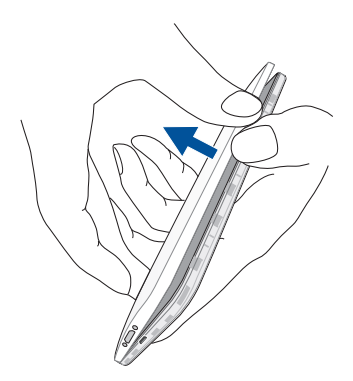

4. 如右圖所示的方向,將 micro SIM 卡的金色接腳朝下、 micro SIM 卡的缺角朝左上方,與 ASUS Phone 平行, 將 micro SIM 卡緩緩推入插槽內,並確認已確實安裝。 若您要安裝另一張 micro SIM 卡時,請將 micro SIM 卡的金色接腳朝下、micro SIM 卡的缺角朝右下方,與 ASUS Phone 平行,將 micro SIM 卡緩緩推入插槽內, 並確認已確實安裝。

5. 蓋回背蓋。

6. 下壓四邊、四角與相機周圍,確定背蓋裝好。

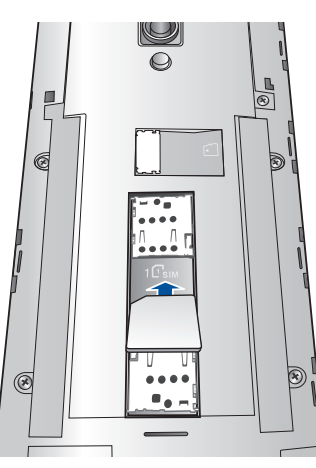

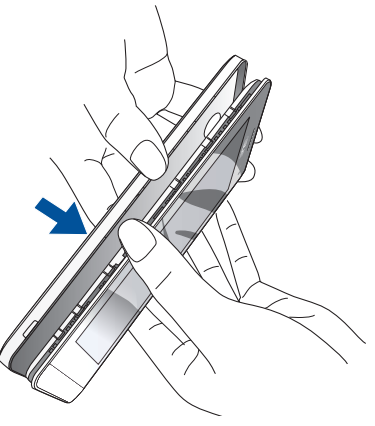

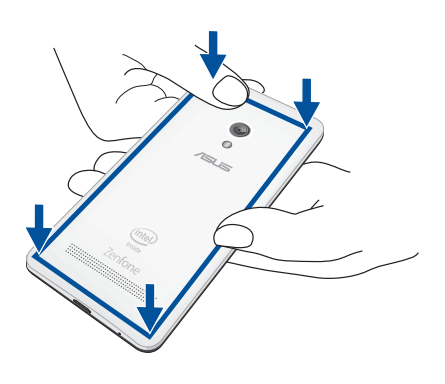

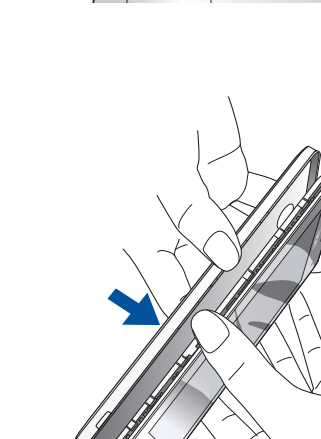

# 移除 micro SIM 卡

警告!移除 micro SIM 卡時請小心,以免遺失或損壞 micro SIM 卡。

#### 請依照以下步驟移除 micro SIM 卡:

- 1. 將 ASUS Phone 關機。
- 2. 找到位於 ASUS Phone 左側機身下方的開蓋溝槽。

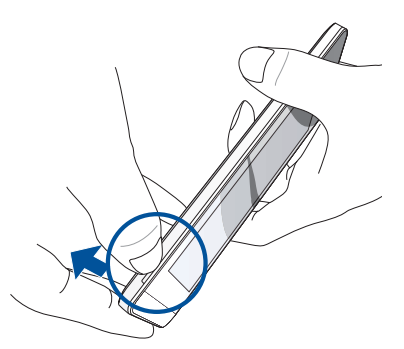

3. 請打開背蓋。

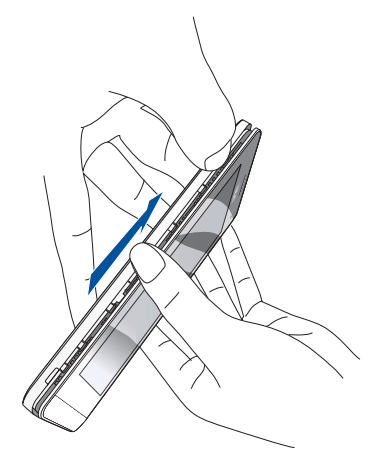

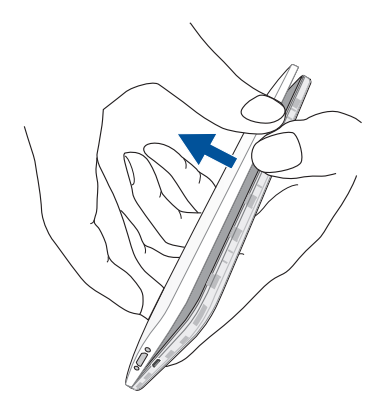

4. 按壓想要移除的 micro SIM 卡,將 micro SIM 卡由插槽 中取出。

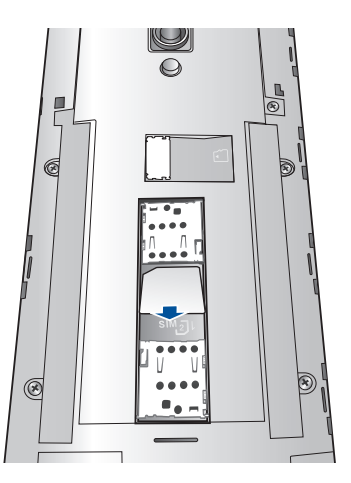

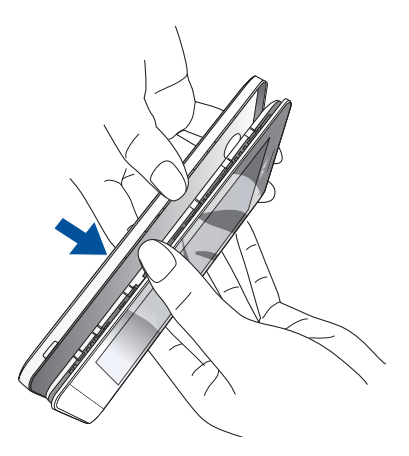

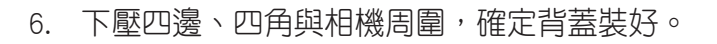

5. 蓋回背蓋。

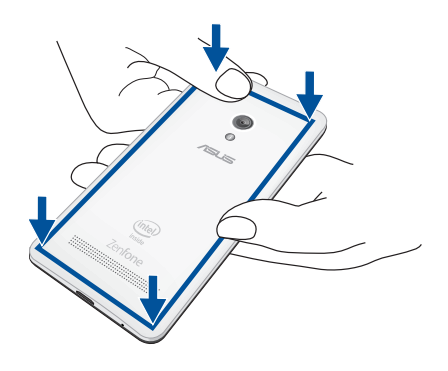

# 安裝 microSD 記憶卡

ASUS Phone 支援 MicroSD、MicroSDHC 及 MicroSDXC 規格,容量最高 64GB 的記 憶卡。

**說明:**請使用可相容於 ASUS Phone 的 microSD 記憶卡,以免造成裝置或 microSD 記 憶卡損壞。

#### 警告!

- •安裝 microSD 記憶卡時請小心,以免造成 microSD 記憶卡內的資料遺失或毀損。
- ・請勿將 mirco SIM 卡安裝到 microSD 記憶卡插槽。

#### 請依照以下步驟安裝 microSD 記憶卡:

- 1. 將 ASUS Phone 關機。
- 2. 找到位於 ASUS Phone 左側機身下方的開蓋溝槽。

3. 請打開背蓋。

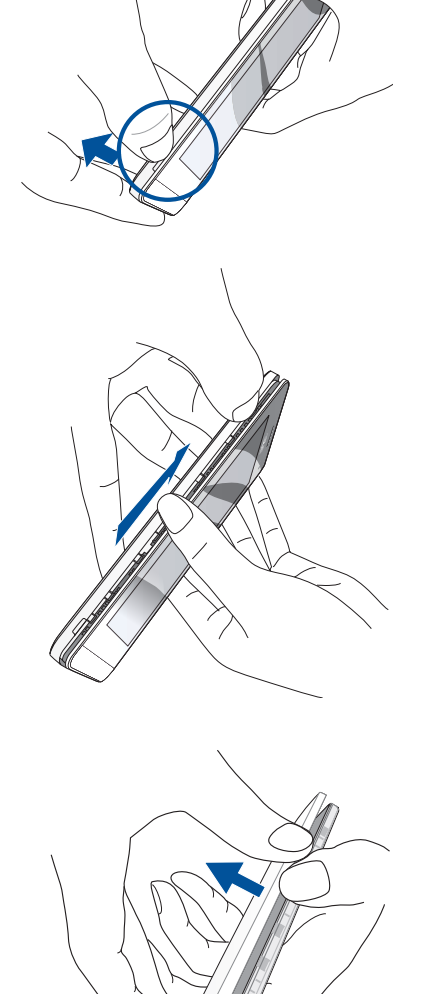

4. 將 microSD 記憶卡安裝至插槽內。

5. 蓋回背蓋。

6. 下壓四邊、四角與相機周圍,確定背蓋裝好。

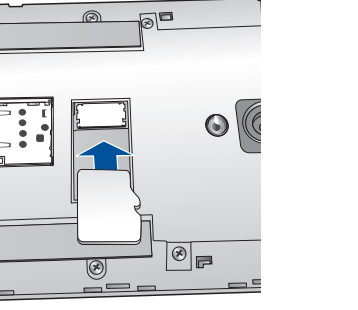

Ø

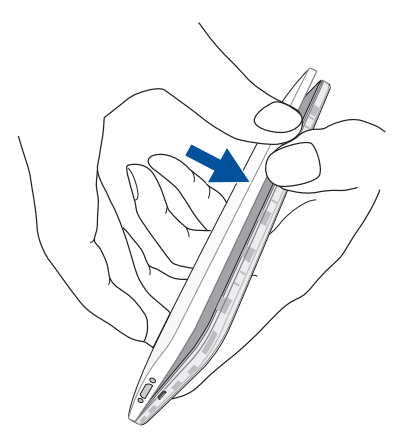

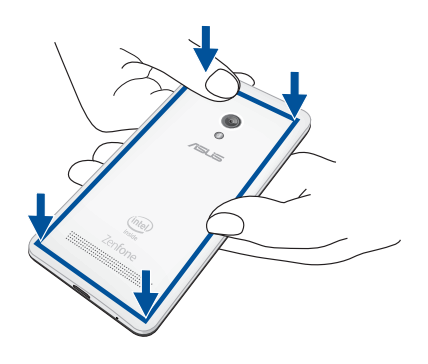

# 移除 microSD 記憶卡

#### 警告!

- 移除 microSD 記憶卡時請小心,以免造成 microSD 記憶卡內的資料遺失或毀損。
- 移除 microSD 記憶卡前,請由 ▋▋▋ > 設定 > 儲存空間 > 移除外接裝置 以安全移除 microSD 記憶卡。

#### 請依照以下步驟移除 microSD 記憶卡:

- 1. 將 ASUS Phone 關機。
- 2. 找到位於 ASUS Phone 左側機身下方的開蓋溝槽。

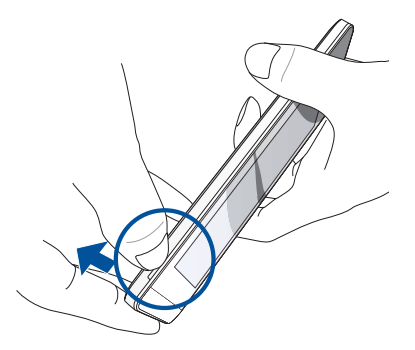

3. 請打開背蓋。

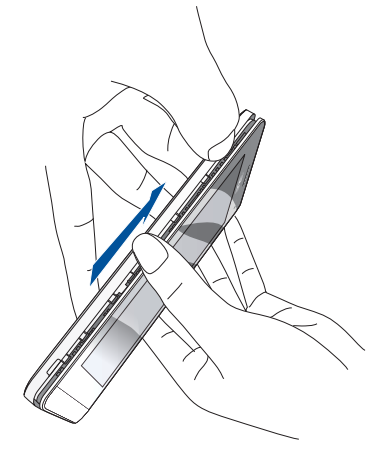

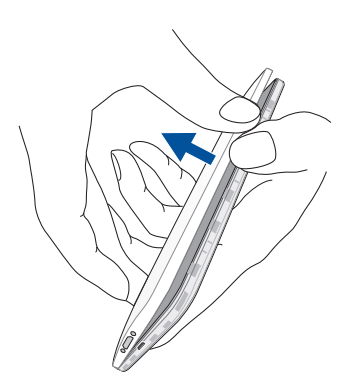

4. 按壓想要移除的 microSD 記憶卡,將 microSD 記憶卡 由插槽中取出。

5. 蓋回背蓋。

6. 下壓四邊、四角與相機周圍,確定背蓋裝好。

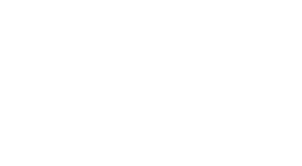

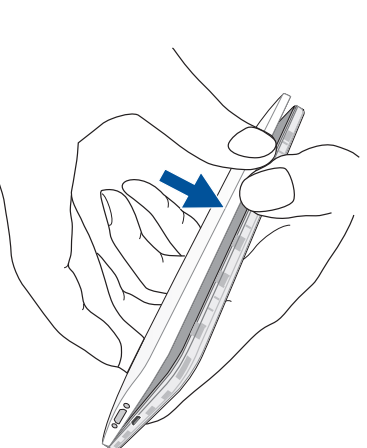

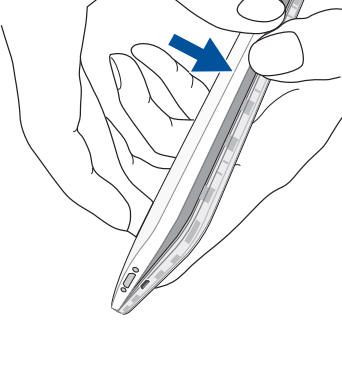

Ø

 $\bigotimes$ 

00

 $\odot$ 

### 連接電源充電器

為 ASUS Phone 充電前請先閱讀以下注意事項。

#### 重要!

- •請使用包裝盒中的電源充電器及 micro USB 訊號線為 ASUS Phone 充電,使用其他電源充電器可能造成裝置故障。
- 在為 ASUS Phone 充電前,請先撕去 USB 電源充電器和 micro USB 訊號線上的膠 膜,以免造成危險。
- •本產品適用的電源輸入電壓範圍為 AC 100V 240V,輸出電壓為 DC 5.2V, 1.35A。
- 當在充電模式下使用裝置時,請確認電源充電器是否已經連接至附近的電源插座。
- ·請勿讓 ASUS Phone 完成充電後仍繼續連接電源。某些電子裝置並非設計為能夠超時連接電源。
- ・請勿在 ASUS Phone 上放置任何物品。

警告!充電時請確認電源充電器及 micro USB 訊號線確實連接 ASUS Phone,以免造成電源充電器、micro USB 訊號線或裝置故障。

#### 請依照以下步驟為裝置充電:

- 1. 請將 micro USB 訊號線 USB 埠連接 USB 電源充電器。
- 2. 請將 USB 訊號線的 micro USB 埠連接 ASUS Phone。
- 3. 請將電源插頭連接至插座。

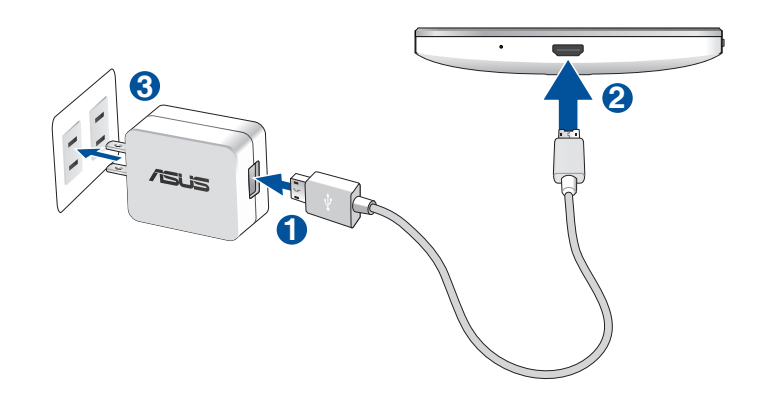

#### 重要!

- ·初次使用裝置之前,請先將電池充電 8 小時以上。
- 4. 充電完成後,請將裝置的 USB 訊號線移除。

#### 說明:

- · 充電時使用裝置充電速度會較緩慢。
- ·裝置透過 USB 連接埠連接至電腦充電時,充電速度會較緩慢。
- · 若您的電腦無法提供足夠的功率為裝置充電,請使用包裝盒中的電源充電器連接電源插座以進行充電。

## 開啟/關閉裝置電源

### 開啟裝置電源

請長按位於機身側邊的電源按鈕,直到裝置震動以開啟電源。

警告!若您在無任何連線能力下遺忘螢幕解鎖圖形時,您只能將 ASUS Phone 恢復原廠設定,這將造成 ASUS Phone 內的所有資料遺失。

### 關閉裝置電源

#### 請依照以下步驟關閉裝置電源:

- 1. 螢幕關閉時,請按下電源按鈕開啟螢幕。若螢幕鎖定時,請將螢幕解鎖。
- 2. 長按電源按鈕可顯示關機視窗,請選擇 關機 並點選 確定。

### 設定裝置的休眠模式

當裝置電源開啟時,按一下電源按鈕即可使裝置進入休眠模式。

# 首次使用

首次開機時,您會看到 Android 的歡迎畫面。請依照畫面上的指示設定 Android™ 作 業系統,包括使用語言、輸入法、無線網路連線、帳號與同步、日期與時間等。 初始化設定時您可以登入 Google 或 ASUS 帳戶,若您沒有 Google 或 ASUS 帳戶也 可以立即進行申請。

### Google 帳戶

Google 帳戶方便您充分應用 Android 作業系統的以下特色:

- · 隨時隨地檢視並管理個人資訊。
- · 自動備分帳戶資料。
- · 隨時隨地利用 Google 相關服務。

### ASUS 帳戶

ASUS 帳戶可以讓您獲得:

- 終生 5GB 免費雲端儲存空間。
- 產品及韌體更新的最新資訊。

**說明:**點選 **} > 設定精靈** 可隨時再次開啟設定畫面。

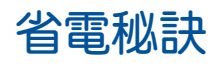

善用以下的省電秘訣可以延長裝置的待機時間。

- 未使用裝置時,按一下電源按鈕使裝置進入休眠模式。
- 開啟智慧省電。
- 降低螢幕的顯示亮度。
- 將喇叭維持低音量。
- 關閉無線網路連線。
- 關閉藍牙。
- 關閉 GPS。
- 關閉螢幕自動旋轉。
- 關閉自動同步。

### 使用 ASUS Phone

ASUS Phone 搭載最新版的 Android 4.4.2™ 作業系統,透過 ASUS Phone 豐富的應用 程式及特色功能滿足您工作與娛樂需求,並可利用 Android™ 的強大功能享受即時的通 訊與資料傳輸。

**重要!**在您使用本產品之前,請詳細閱讀 ASUS Phone 使用手册的安全注意事項及操作指示,並遵守這些規則,以避免發生危險或造成裝置損壞。

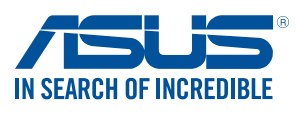

tw.asus.com